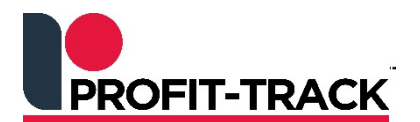

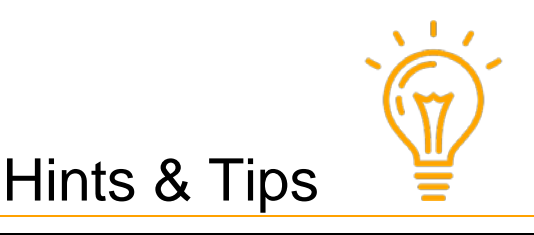

Independent Solutions Support: p: 07 3387 5555 e: support@independentsolutions.com.au

## Standard Tasks

## Overview

Keep this document near your Back Office PC as a reminder of the Tasks required to keep your system and store running smoothly. These tips aim to help you maintain your system and view potential problems with stock and pricing, while gaining greater insights into your business.

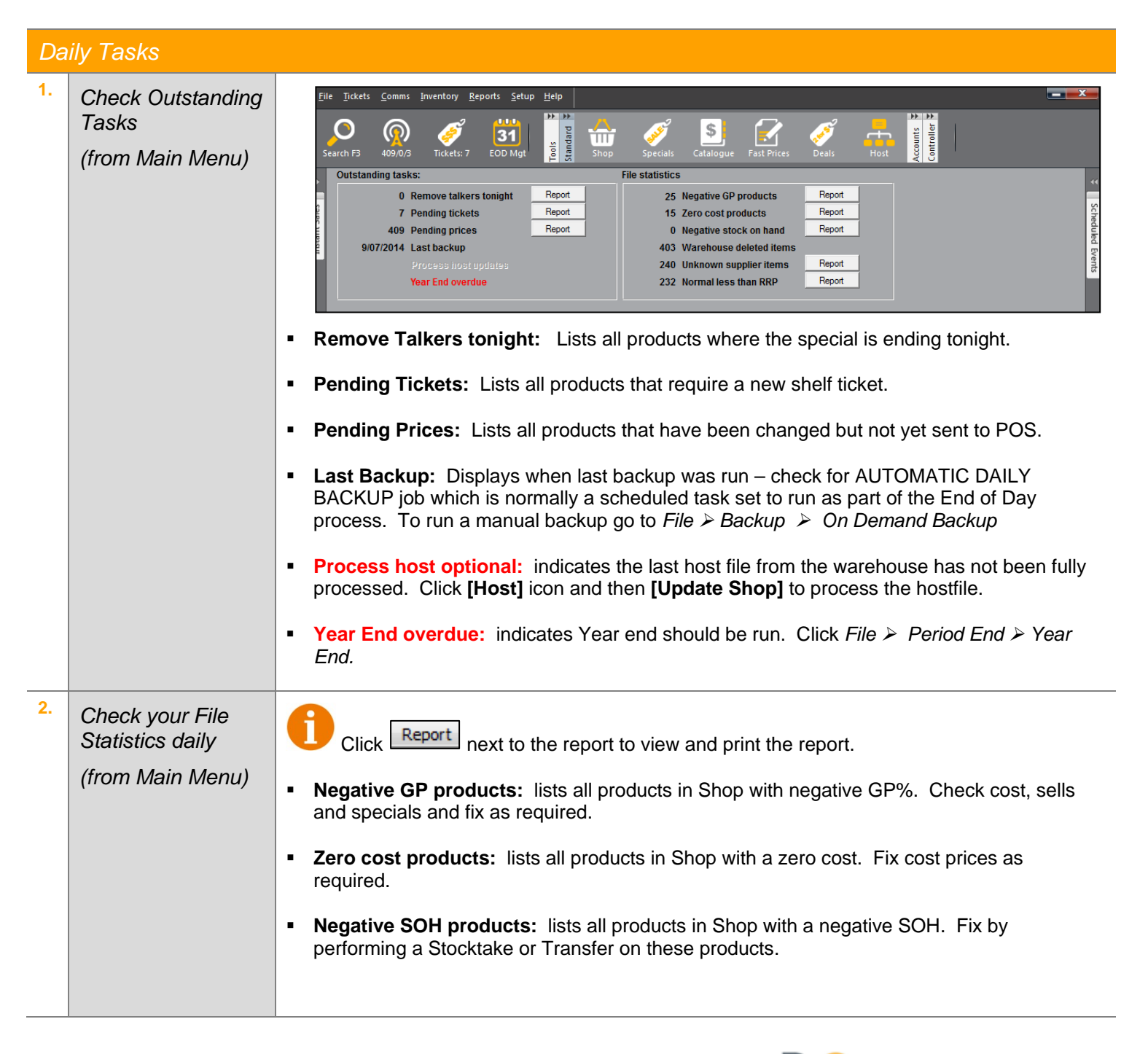

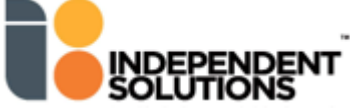

|    |                   | <ul> <li>Warehouse deleted items: When a product is hosted down as Deleted the following happens:</li> </ul>                                                                                                    |  |  |
|----|-------------------|----------------------------------------------------------------------------------------------------|--|--|
|    |                   | <ul> <li>if that product is in SHOP, the Supplier is changed to UNKNOWN SUPPLIER</li> </ul>                                                                                                    |  |  |
|    |                   | ✓ The Type is changed to WAREHOUSE DELETED.                                                                                                    |  |  |
|    |                   | <ul> <li>✓ Product code is changed to the next millionth number in Profit-Track<sup>™</sup> (eg. 10001234).</li> </ul>                                                                                                    |  |  |
|    |                   | <ul> <li>Stores should check these lines to see if they still want to stock the item by buying it<br/>from another Supplier. In Shop, [F3] Search on Supplier for UNKNOWN. Then<br/>change the Search Results View on the right to Week Sales Qty to see if you are still<br/>selling any of the products.</li> </ul>                                                                                                    |  |  |
|    |                   | <ul> <li>Unknown Supplier items: lists all products with an Unknown Supplier. Refer to<br/>Warehouse deleted items above for how to manage these products.</li> </ul>                                                                                                    |  |  |
|    |                   | <b>Normal less than RRP:</b> lists all products in Shop where sell is below the RRP. Check and edit sell price if required.                                                                                                    |  |  |
| 3. | Check Scheduled   | Ensure all jobs have run successfully                                                                                                    |  |  |
|    | Events TAB        | <ul> <li>Scheduled events include Auto Collect<br/>Sales, Auto Collect Accounts and Backup.</li> <li>State Fired Description</li> <li>State State St</li></ul>               |  |  |
|    |                   | Click Scheduled Events tab on the right<br>side of any Profit-Track <sup>™</sup> screen.     Click Scheduled Events tab on the right side of any Profit-Track <sup>™</sup> screen.     Click MyFoodLink Trans     Click MyFoodLink Trans     Click MyFoodLink |  |  |
|    |                   | indicates job has run successfully                                                                                                    |  |  |
|    |                   | indicates job did not run successfully                                                                                                    |  |  |
| 4. | EOD<br>Management | <ul> <li>Reconcile Cash drops, drawer contents and EFT to Profit-Track<sup>™</sup> EOD financial reports.</li> </ul>                                                                                                    |  |  |
| 5. | Check Deliveries  | <ul> <li>Check all Deliveries have been Goods Receipted into Profit-Track<sup>™</sup> (only applicable for stores using stock control).</li> <li>Inventory ➤ Goods Received</li> </ul>                                                                                                    |  |  |
| 6. | Instant Sales Tab | Displays current sales from all connected<br>POS lanes.     Sales Rec Nett Sales Security All clerks     Them Oty Amount                                                                                                    |  |  |
|    |                   | Can view by Cash of Department for<br>Sales, Nett Sales and Security by Clerk<br>(eg: cancelled sales, returns etc).                                                                                                    |  |  |
|    |                   | This figure will be cleared at each EOD.                                                                                                    |  |  |
|    |                   | Cash flow Dept Print                                                                                                    |  |  |
| 7. | Check POS Scales  | <ul> <li>At least once a week stores should check the accurracy of the scales on all POS lanes<br/>using the test weight.</li> </ul>                                                                                                    |  |  |

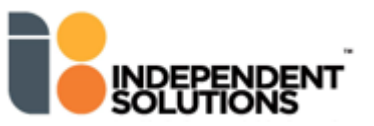

| Weekly Tasks |                                                |                                                                                                    |                                                                                                    |  |  |
|--------------|------------------------------------------------|----------------------------------------------------------------------------------------------------|----------------------------------------------------------------------------------------------------|--|--|
| 8.           |                                                | <ul> <li>Collect and process your weekly host on the nominated day.</li> </ul>                                                                                                    |                                                                                                    |  |  |
|              | Host<br>Process Host                           | <ul> <li>To check when the Warel<br/>change to a few weeks ba</li> </ul>                                                                                                    | house Host was last Processed: Click <b>Show Effected Since</b> and ack to view all Hosts processed since that date.                                 |  |  |
| 9.           | Tickets: 10<br>Print Shelf Tickets             | <ul> <li>Print Pending Price changes created from the Host file and in-store changes made in<br/>Shop.</li> </ul>                                                                                                    |                                                                                                    |  |  |
| 10.          | Specials<br>Manage Specials &<br>Print Talkers | <ul> <li>Check that new Specials have Talkers displayed and finalised Specials have Talkers<br/>removed.</li> </ul>                                                                                                    |                                                                                                    |  |  |
| 11.          | Send: 274<br>Send Changes to<br>Registers      | <ul> <li>This is normally set as a Scheduled Event to run at EOD</li> </ul>                                                                                                    |                                                                                                    |  |  |
| 12.          | End of Period -<br>Week                        | <ul> <li>Normally set as a automated scheduled task, but can be run manually from File ➤ Period<br/>End ➤ Week end.</li> </ul>                                                                                            |                                                                                                    |  |  |
| 13.          | Weekly Reports                                 | GP Variance Report                                                                                                    | <ul> <li>Lists products where GP varies from expected margins.<br/>Should be run after Host has been Updated into Shop.</li> </ul>                   |  |  |
|              |                                                |                                                                                                    | ■ Reports >> Management Reports >> GP Variance Report                                                                                                |  |  |
|              |                                                | Department Sales Report                                                                                                    | <ul> <li>Reports &gt; Sales Reports &gt; Department Sales Summary</li> </ul>                                                                         |  |  |
|              |                                                | Time Sales Report                                                                                                    | <ul> <li>Reports ➤ Sales Reports ➤ Time Sales Summary</li> </ul>                                                                                     |  |  |
|              |                                                | No Sales Report                                                                                                    | <ul> <li>Reports ➤ Sales Reports ➤ Products with no sales</li> </ul>                                                                                 |  |  |
|              |                                                | Product Ranking Report                                                                                                    | <ul> <li>Reports ➤ Sales Reports ➤ Product rankings</li> </ul>                                                                                       |  |  |
| 14.          | Reboot Back Office<br>PC                       | <ul> <li>The Profit-Track<sup>™</sup> BOS PC should be rebooted weekly to keep it in good running order.<br/>This should be done during the day, so if you run into any problems Support can be<br/>contacted.</li> </ul> |                                                                                                    |  |  |
|              |                                                | <ul> <li>To exit from Profit-Track<sup>Th</sup><br/>options are closed. When<br/>in the top right corner of y</li> </ul>                                                                                                  | <sup>M</sup> : click<br>lose at the bottom right of every screen until all<br>you are back at the main menu (screen shot above) click<br>our screen. |  |  |
|              |                                                | To Reboot PC: click                                                                                                    | (bottom left) and then change Shutdown to <b>Restart</b> .                                                                                           |  |  |
| 15.          | Weekly Manual<br>Backup                        | <ul> <li>In addition to the automat<br/>Monthly backups onto rota<br/>Backup.</li> </ul>                                                                                                    | ed Daily backups, we recommend you run manual Weekly & ating backup USB drives. Click <i>File &gt; Backup &gt;&gt; On Demand</i>                     |  |  |

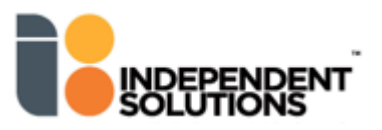

| Monthly Tasks |                                         |                                                                                                    |  |  |  |  |
|---------------|-----------------------------------------|----------------------------------------------------------------------------------------------------|--|--|--|--|
| 16.           | Warehouse<br>Deleted Products<br>Report | <ul> <li>Reports ➤ Product Reports ➤ Products for warehouse type ➤ select TYPE of Warehouse Deleted type.</li> <li>You may want to check if these products still have stock and if so, consider discounting them to move them off the shelves.</li> </ul>                                                                                                    |  |  |  |  |
| 17.           | Housekeeping<br>Reports                 | <ul> <li>Reports &gt; Utility &gt; Housekeeping</li> <li>Duplicate PLU Report – should be no data</li> <li>Duplicate Product Code Report – should be no data</li> <li>Fix any products found on this report.</li> </ul>                                                                                                    |  |  |  |  |
| 18.           | System Statistics                       | <ul> <li>Reports &gt; Utility &gt; System Statistics</li> <li>Check the information on the first page, for example:</li> <li>Does the number of products in Catalogue and SHOP look correct?</li> <li>Are most of your products following the RRP?</li> </ul>                                                                                                    |  |  |  |  |
| 19.           | Stock Valuation<br>report               | <ul> <li>Reports &gt; Stock Reports &gt; Stock Valuation</li> <li>Provides a snapshot of your stock holdings.</li> </ul>                                                                                                    |  |  |  |  |
| 20.           | Stock Transfer<br>Report                | <ul> <li>Reports ▷ Stock Reports ▷ Transfer Reports</li> <li>View transfers for the week – may be required to write off shrinkage in Financials</li> </ul>                                                                                                    |  |  |  |  |
| 21.           | Deletion<br>Management                  | <ul> <li>Inventory &gt;&gt; Deletion Management</li> <li>Delete items which are no longer stocked and have no SOH from your SHOP file.</li> <li>F1<br/>HELP</li> <li>F1<br/>HELP</li> </ul>                                                                                                    |  |  |  |  |
| 22.           | Monthly Manual<br>Backup                | <ul> <li>In addition to the automated Daily backups, we recommend you run manual Weekly &amp;s<br/>Monthly backups onto rotating backup USB drives. Click <i>File &gt; Backup &gt; On Demand</i><br/><i>Backup</i>.</li> </ul>                                                                                                    |  |  |  |  |
| 23.           | End of Period –<br>Month.               | <ul> <li>Normally set as a automatic scheduled task but can be run manually from File &gt; Period End<br/>&gt; Month</li> </ul>                                                                                                    |  |  |  |  |
| Ye            | Yearly Tasks                            |                                                                                                    |  |  |  |  |
| 24.           | End of Year                             | <ul> <li>EOY is normally run on the 1<sup>st</sup> July each year after performing EOW and EOM if these fall on the same day. EOY must be completed prior to the next End of Day otherwise your accumulated figures will include extra days. EOY rolls sales/inventory data and clears the year's sales details ready for the year commencing.</li> <li>Run a backup before EOY: <i>File ➤ Backup ➤ On Demand Backup</i></li> <li>End of Year is run Manually (cannot be setup as a Scheduled event).</li> <li>Click <i>File ➤ Period end ➤ Year end</i></li> </ul> |  |  |  |  |

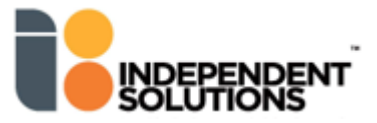